# Regorz Statistik

## Nachhilfe – Beratung – Tutorials

### Interpretation PROCESS Moderation Teil 2: dichotomer Moderator

Arndt Regorz (B.Sc.Psychologie & Dipl. Kaufmann) Für: PROCESS-Version 3 Stand: 02.01.2019

Am folgenden Beispiel zeige ich Ihnen, wie Sie den PROCESS-Output für eine Moderationsanalyse interpretieren können, und zwar in diesem Fall mit einem dichotomen Moderator.

#### 1. Aufruf

Der Output ist mit folgender Syntax entstanden:

process y=av /x=uv /w=mod /model=1/plot=1 /modelbt=1. (vorher wurde process.sps ausgeführt, um PROCESS zu initialisieren)

Wie Sie so eine Auswertung stattdessen über das Menü aufrufen können, wird hier erklärt:

http://www.regorz-statistik.de/inhalte/tutorial\_moderator\_process.html

#### 2. Voraussetzungen

Auch bei Verwendung von PROCESS müssen Sie die einschlägigen Regressionsvoraussetzungen prüfen. Zwar ist die hier dargestellte Auswertung zusätzlich mit Bootstrapping aufgerufen worden, um gegen Verletzungen der Annahmen Normalverteilung und Homoskedastizität abgesichert zu sein. Aber die weiteren Regressionsvoraussetzungen müssen Sie dennoch vorab prüfen (insbesondere Linearität).

#### 3. PROCESS

PROCESS ist ein Makro von A. Hayes. Nähere Informationen finden Sie auf seiner Internetseite:

http://processmacro.org/index.html

#### 4. Prüfschritte

- 1a Liegt Moderation vor? (= Ist Interaktionsterm signifikant?)
- 1b Absicherung von 1a über Bootstrapping
- 2 Wie viel zusätzliche Varianz wird von der Interaktion erklärt?
- nur wenn signifikante Interaktion:
- 3. Grafische Darstellung der bedingten Regressionsgeraden
- 4. Hypothesentest bedingte Regressionsgeraden

| Run MATRIX          | procedure:                        |                            |                         |                       |                          |                 |                   |
|---------------------|-----------------------------------|----------------------------|-------------------------|-----------------------|--------------------------|-----------------|-------------------|
| * * * * * * * * * * | ***** PROCES                      | S Procedure                | for SPSS V              | ersion 3.1            | * * * * * * * * * * *    | * * * * * * *   |                   |
| Docume              | Written by Ane<br>entation availe | drew F. Hay<br>able in Hay | es, Ph.D.<br>es (2018). | www.af<br>www.guilfor | hayes.com<br>d.com/p/hay | ves3            |                   |
| * * * * * * * * * * | ****                              | * * * * * * * * * * *      | *****                   | * * * * * * * * * * * | ******                   | * * * * * * *   |                   |
| Model : 1           |                                   |                            |                         |                       |                          |                 |                   |
| Y : a               | v                                 |                            |                         |                       |                          |                 |                   |
| х : с               | IV                                |                            |                         |                       |                          |                 |                   |
| W : m               | lod                               |                            |                         |                       |                          |                 |                   |
| Sample              |                                   |                            |                         |                       |                          |                 |                   |
| Size: 54            |                                   |                            |                         |                       |                          |                 |                   |
|                     |                                   |                            |                         |                       |                          |                 |                   |
| OUTCOME VA          |                                   | * * * * * * * * * * * *    | ********                | *******               | * * * * * * * * * * * *  | * * * * * * * * |                   |
| av                  | INTRODE.                          |                            |                         |                       |                          |                 |                   |
|                     |                                   |                            |                         |                       |                          |                 |                   |
| Model Summ          | ary                               |                            |                         |                       |                          |                 |                   |
|                     | R R-sq                            | MSE                        | F                       | df1                   | df2                      | р               |                   |
| ,997                | ,9950 <b>,</b> 9950               | ,1542                      | 3328,7168               | 3,0000                | 50,0000                  | ,0000           |                   |
| Model               |                                   |                            |                         |                       |                          |                 |                   |
|                     | coeff                             | se                         | t                       | q                     | LLCI                     | ULCI            | 1. Madaration?    |
| constant            | 1,0396                            | ,1617                      | 6,4295                  | ,0000                 | ,7149                    | 1,3644          | Ta Woderation?    |
| uv                  | ,4322                             | ,0275                      | 15 <b>,</b> 6970        | ,0000                 | ,3769                    | ,4875           | Interaktionsterm  |
| mod                 | <b>-,</b> 0355                    | ,2340                      | <b>-,</b> 1516          | ,8801                 | <b>-,</b> 5055           | ,4345           | muss dann         |
| Int_1               | 1,6979                            | ,0420                      | 40,4081                 | ,0000                 | 1,6135                   | 1,7823          | signifikant sein, |
| Product te          | orms kev.                         |                            |                         |                       |                          |                 | das ist hier der  |
| Int 1               | : uv                              | х                          | mod                     |                       |                          |                 | Fall.             |
| -                   |                                   |                            |                         |                       |                          |                 |                   |
| Test(s) of          | highest orde                      | r unconditi                | onal intera             | ction(s):             |                          |                 | 2 Zupätzlich      |
| R2-                 | chng                              | F d                        | fl d                    | f2                    | р                        |                 |                   |
| X*W ,               | 1627 - 1632,81                    | 33 1,00                    | 00 50,00                | 00 ,00                | 00                       |                 | erklarte varianz: |
|                     |                                   | ()                         |                         |                       |                          |                 |                   |
| Focal               | Mod var: mod                      | (X)<br>(W)                 |                         |                       |                          |                 |                   |
|                     | Mod Var. mod                      | (W)                        |                         |                       |                          |                 |                   |
| Conditiona          | l effects of                      | the focal p                | redictor at             | values of             | the moderat              | cor(s):         | 1 Redinate        |
|                     |                                   |                            |                         |                       |                          |                 | 4. Deulingle      |
| mc                  | d Effect                          | se                         | t                       | р                     | LLCI                     | ULCI            | Regressions-      |
| ,000                | ,4322                             | ,0275                      | 15,6970                 | ,0000                 | ,3769                    | ,4875           | geraden           |
| <b>-</b> 1,000      | 2,1301                            | ,0317                      | 67,1155                 | ,0000                 | 2,0664                   | 2,1939          |                   |

Data for visualizing the conditional effect of the focal predictor: Paste text below into a SPSS syntax window and execute to produce plot.

| DATA L | IST FREI | E/     |         |     |  |   | <ol><li>Graphische Darstellung:</li></ol>              |
|--------|----------|--------|---------|-----|--|---|--------------------------------------------------------|
| uv     |          | mod    | av      |     |  |   | a Doppelklicken auf Output                             |
| BEGIN  | DATA.    |        |         |     |  |   | b Markieren und Ausschneiden                           |
| 2      | ,0000    | ,0000  | 1,9041  |     |  |   | (Punkt am Ende nicht übersehen!)                       |
| 5      | ,0000    | ,0000  | 3,2008  |     |  |   | a la Svatavdataj ajafüran                              |
| 8      | ,0000    | ,0000  | 4,4975  |     |  |   | c in Syntaxualer einiugen                              |
| 2      | ,0000    | 1,0000 | 5,2644  |     |  |   | d Syntax ausführen                                     |
| 5      | ,0000    | 1,0000 | 11,6548 |     |  |   | e Verbindungslinien einfügen                           |
| 8      | ,0000    | 1,0000 | 18,0451 |     |  |   | of Doppolklick out Grafik                              |
| END DA | TA.      |        |         |     |  |   |                                                        |
| GRAPH/ | SCATTER  | PLOT=  |         |     |  |   | (Diagrammeditor öffnet sich)                           |
| uv     | WIT      | H av   | BY      | mod |  | J | e2 → Elemente → Anpassungs-<br>linien bei Untergruppen |

OUTCOME VARIABLE:

|          | Coeff          | BootMean | BootSE | BOOTICT | BOOTILCT | / |
|----------|----------------|----------|--------|---------|----------|---|
| constant | 1,0396         | 1,0368   | ,1500  | ,7293   | 1,3177   |   |
| uv       | ,4322          | ,4326    | ,0265  | ,3797   | ,4837    |   |
| mod      | <b>-,</b> 0355 | -,0334   | ,2097  | -,4402  | ,3876    |   |
| Int_1    | 1,6979         | 1,6976   | ,0383  | 1,6235  | 1,7744   | F |

Bootstrapping: Konfidenzintervall für Interaktionsterm darf nicht die Null umschließen. Diese Bedingung ist hier erfüllt.

1b Moderation?

Absicherung über

Level of confidence for all confidence intervals in output: 95

Number of bootstrap samples for percentile bootstrap confidence intervals: 5000

----- END MATRIX -----

*Impressum:* Arndt Regorz Alemannenstraße 6 44793 Bochum mail@regorz-statistik.de www.regorz-statistik.de

#### Wie kann ich Sie weiter unterstützen?

#### Nachhilfe & Prüfungsvorbereitung Statistik

Statistik kann man umständlich und formel-lastig erklären, wie es viele Hochschulen leider tun. Und man kann Statistik so erklären, dass es verständlich ist. Wenn Ihnen mein Erklärungs-Stil liegt und Sie Nachhilfe in Statistik benötigen, finden Sie auf meiner Seite zu Statistik-Nachhilfe weitere Infos.

#### Beratung für Datenauswertung bei Bachelorarbeit oder Masterarbeit

Welche Auswertungen sind für Ihre Fragestellung richtig und was müssen Sie dabei beachten? Schon in einer Stunde (Telefon/Skype/vor Ort) kann man viele Fragen klären. Auf meiner Seite zu Statistik-Beratung finden Sie weitere Informationen.